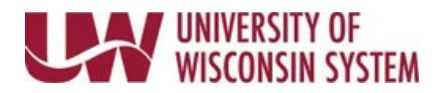

## **Update Exit or Expiration Date in Glacier**

The Date Permission to Stay in the U.S. Expires and/or Estimated or Actual Date of Final Departure from the U.S. dates must be updated to reflect accurate dates.

## Update Exit or Expiration Date in Glacier

- 1. Log into Glacier.
- 2. Click the **Create/Update/View Record** radio button.
- 3. Click the **Next** button to navigate to the Time Spent in U.S. page.
- Update date fields in Date Permission to Stay in the U.S. Expires and/or Estimated or Actual Date of Final Departure from the U.S. NOTE:
  - <u>Date Permission to Stay in the U.S. Expires</u> end date of current immigration status (as listed on i20, DS-2019, I-797, EAD, or other)
  - <u>Estimated or Actual Date of Final Departure from the U.S.</u> date expecting to leave and remain outside the U.S. for at least 365 days.

| ٦ | lime Spent in the U.S.                                                                                |                                                            |       |             |
|---|----------------------------------------------------------------------------------------------------|------------------------------------------------------------|-------|-------------|
| ŀ | low long will you be in the U.S. during this visit?                                                   |                                                            |       |             |
|   | Driginal (or anticipated) Date of Entry to the U.S.:                                                  |                                                            |       |             |
| D | Pate Permission to stay in the U.S. Expires<br>$23 \rightarrow Apr \rightarrow 2019 \rightarrow 2019$ |                                                            |       |             |
| E | stimated or Actual Date of Final Departure from the U.S.:<br>10 V Apr V 2019 V                        |                                                            |       |             |
|   |                                                                                                    | <back< th=""><th>Next&gt;</th><th>Online Help</th></back<> | Next> | Online Help |

- 5. Click the **Next** button to navigate to the View and Print Forms page. **NOTE:** Review and update information in Glacier as needed.
- 6. Click the **Print Forms** button.
- 7. Click **Next** to finalize information.
- 8. Click Exit.
- Print, sign and deliver documents including required forms to the location identified on page two of the print out.

WARNING: Do not email forms